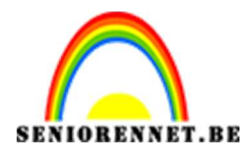

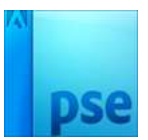

## <u>Tekening maken van een foto</u>

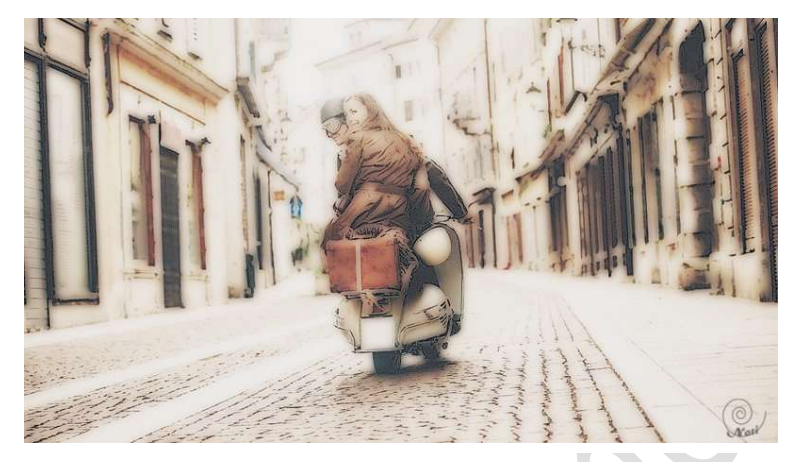

- 1. Open een foto naar keuze, liefst een foto met een witte of bleke achtergrond)
- 2. Dupliceer de foto.
- 3. Ga naar Filter  $\rightarrow$  Vervagen  $\rightarrow$  Gaussiaans Vervagen  $\rightarrow$  10 px

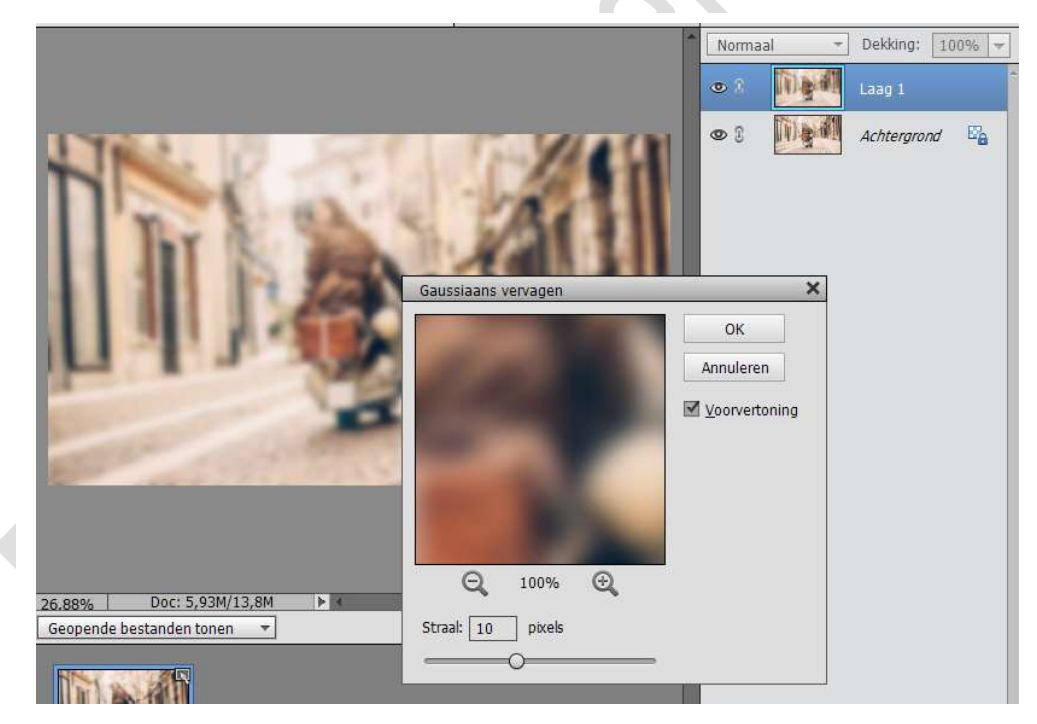

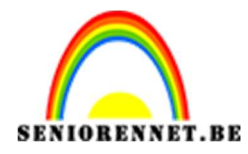

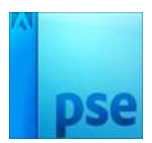

4. Overvloeimodus voor deze laag instellen op Donkerder

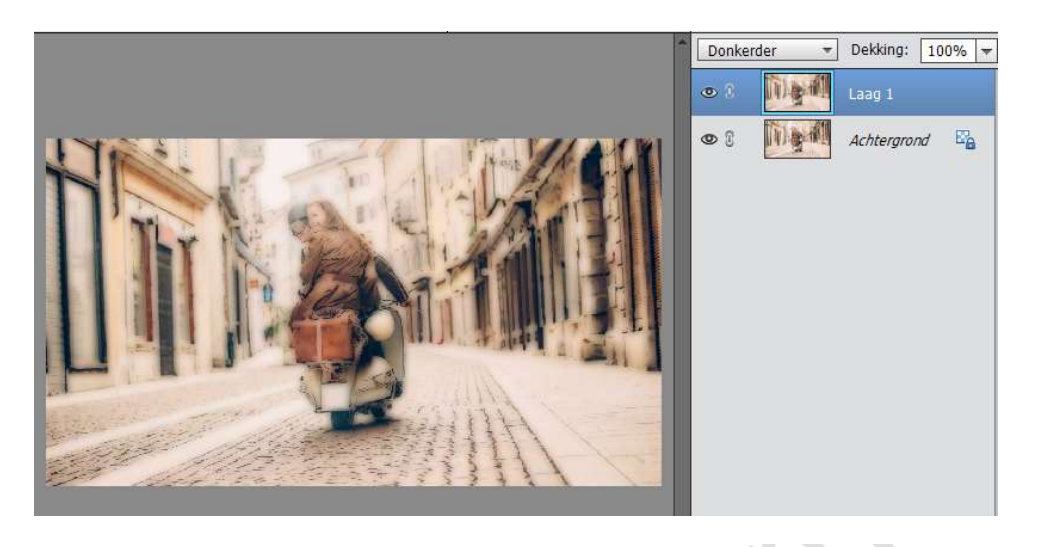

- 5. Lagen samenvoegen.
- 6. Laag Dupliceren
- 7. Overvloeimodus voor deze laag instellen op Bedekken, u kan ook andere overvloeimodus gebruiken, om de foto niet te donker te laten uitkomen.

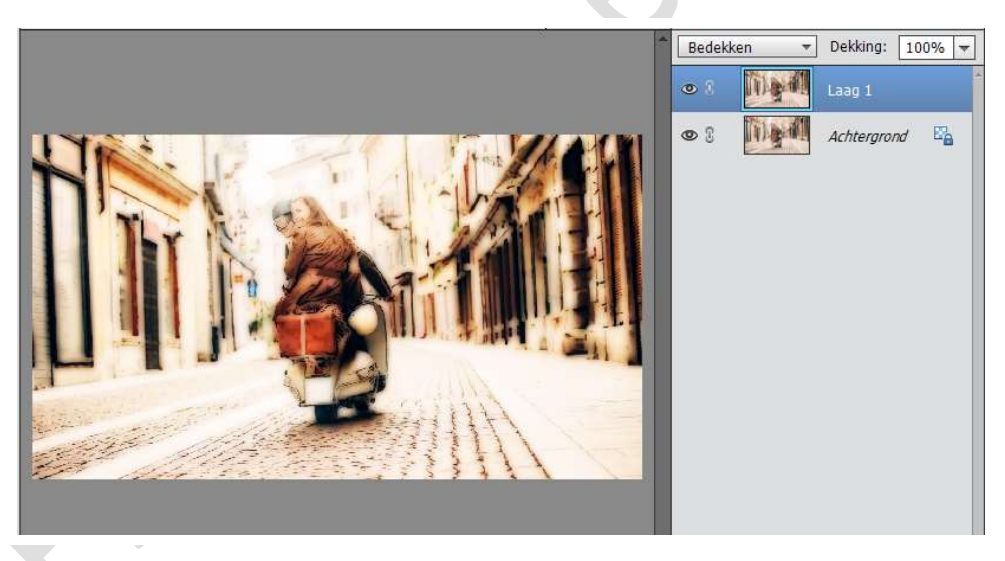

- 8. Lagen samenvoegen
- 9. Doe CTRL+Shift+U om kleur weg te nemen, omzetten naar Zwart Wit, doe dit ook als u een zwartwit foto gebruikt.

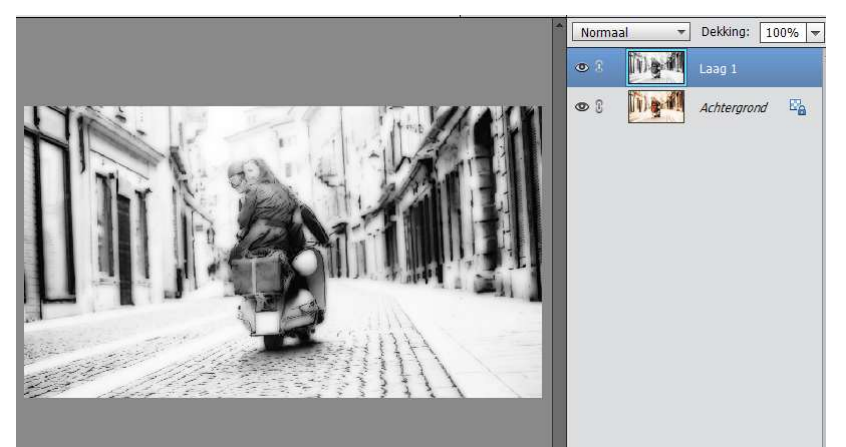

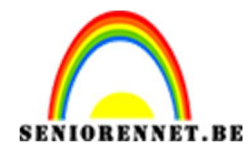

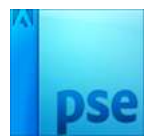

- 10. Laag dupliceren
- 11. Deze laag omzetten naar negatief, doe CTRL+I

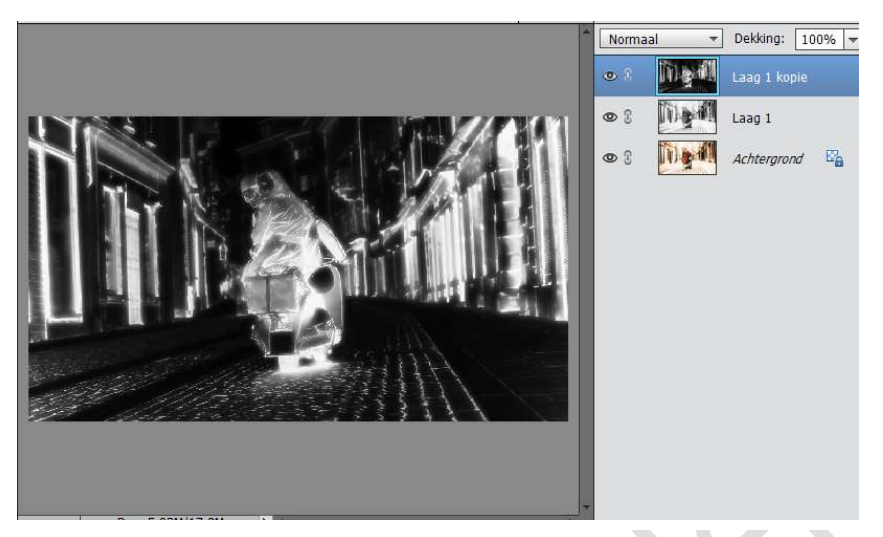

12. Overvloeimodus voor deze laag instellen op Kleur Tegenhouden, dan krijg je een wit blad.

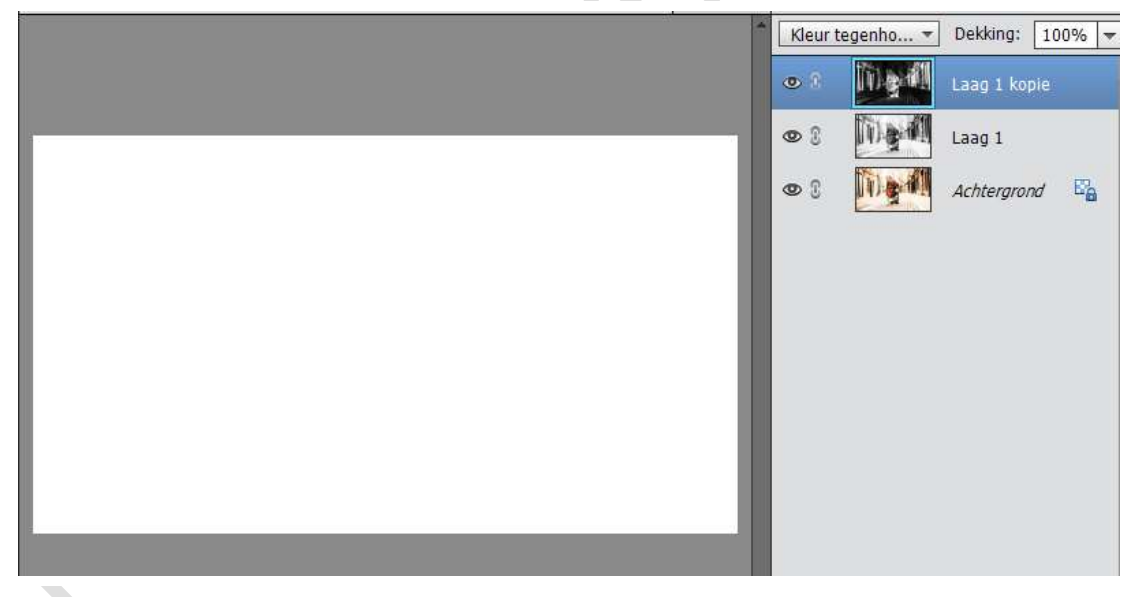

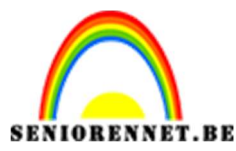

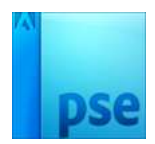

13. Ga naar Filter → Vervagen →Gaussiaans Vervagen 1px, dit zo laag mogelijk houden proberen de lijntjes zo fijn mogelijk te houden en is er nu een lijntje die er niet helemaal opstaat is dat geen probleem, we gaan gewoon verder doen.

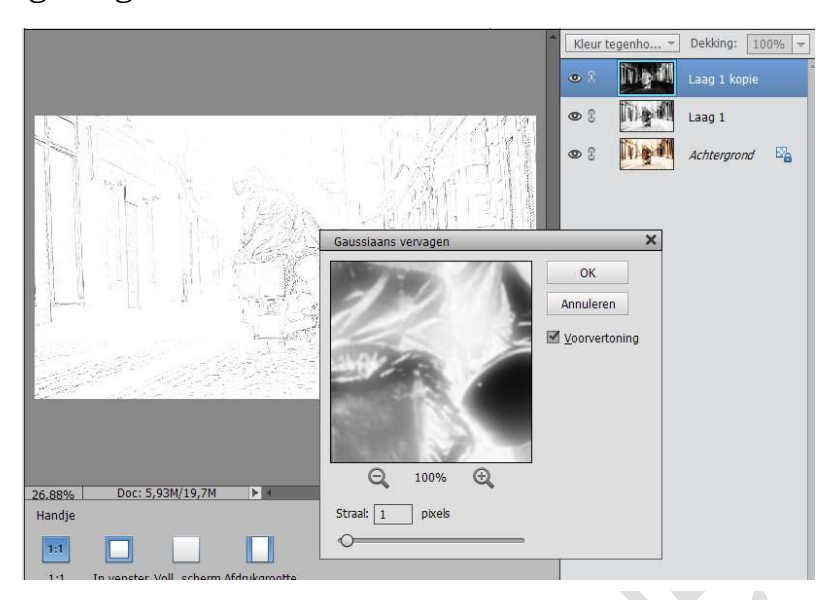

14. Nieuwe aanpassingslaag → Niveaus → op Invoerniveau Middentonen aanpassen op 0,57

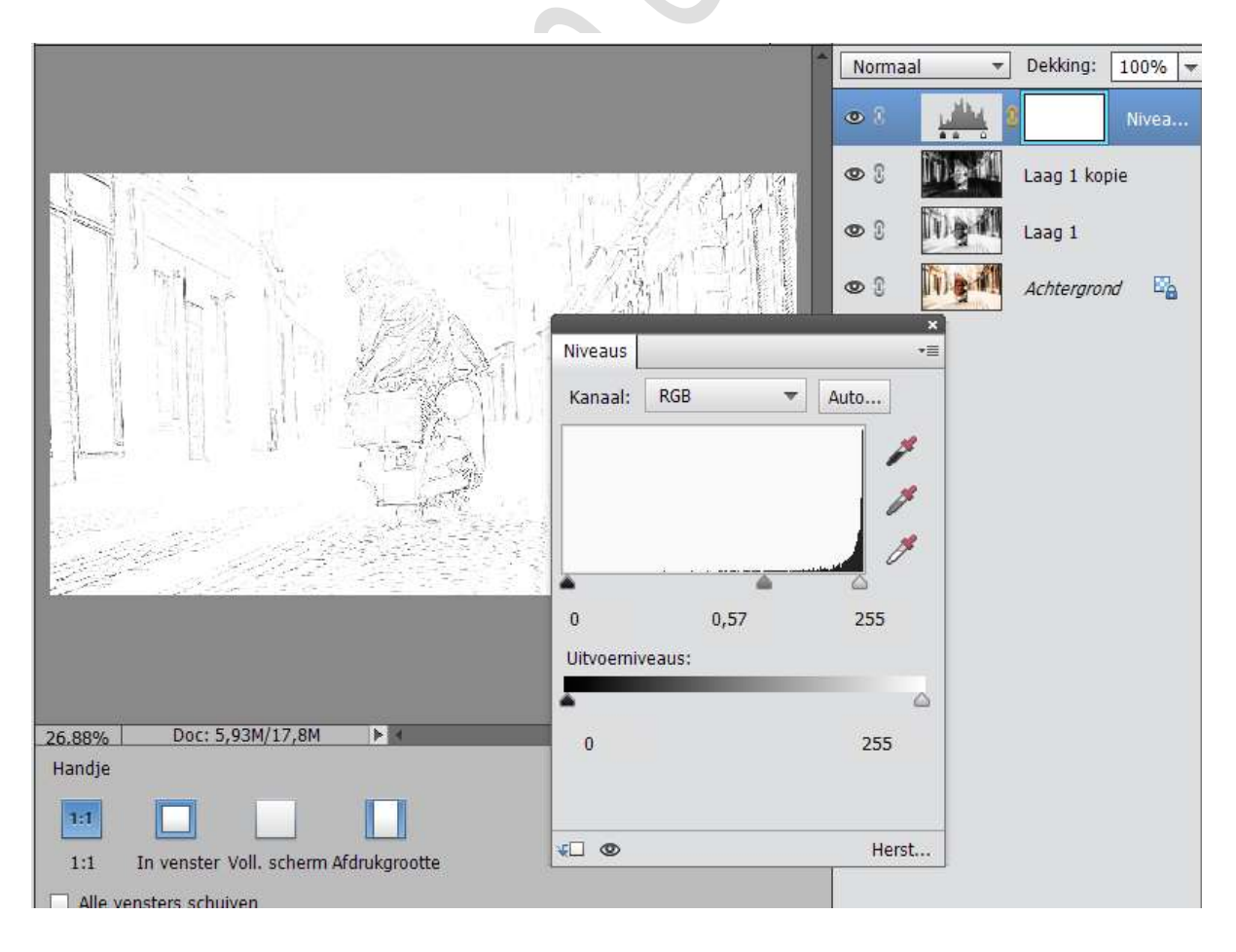

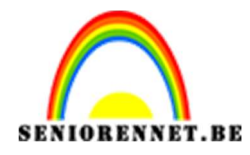

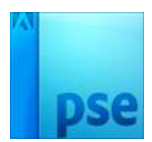

- Normaal
   Dekking:
   100%

   Normaal
   Dekking:
   100%

   Normaal
   Dekking:
   100%

   Normaal
   Dekking:
   100%

   Normaal
   Dekking:
   100%

   Normaal
   Dekking:
   100%

   Normaal
   Dekking:
   100%

   Normaal
   Caag1

   Normaal
   Achtergrond
   Caag1

   Normaal
   Caag1
   Caag1

   Normaal
   Achtergrond
   Caag1

   Normaal
   Caag1
   Caag1

   Normaal
   Caag1
   Caag1

   Normaal
   Caag1
   Caag1

   Normaal
   Caag1
   Caag1

   Normaal
   Caag1
   Caag1

   Normaal
   Caag1
   Caag1

   Normaal
   Caag1
   Caag1

   Normaal
   Caag1
   Caag1

   Normaal
   Caag1
   Caag1

   Normaal
   Caag1
   Caag1

   Normaal
   Caag1
   Caag1

   Normaal
   Caag1
   Caag1

   Normaal
   Caag1
   Caag1
- 15. Voeg nu beide grijs lagen samen door CTRL+E

16. Ga naar Verbeteren → Onscherp masker → met instellingen: 122 – 2,0 – 0

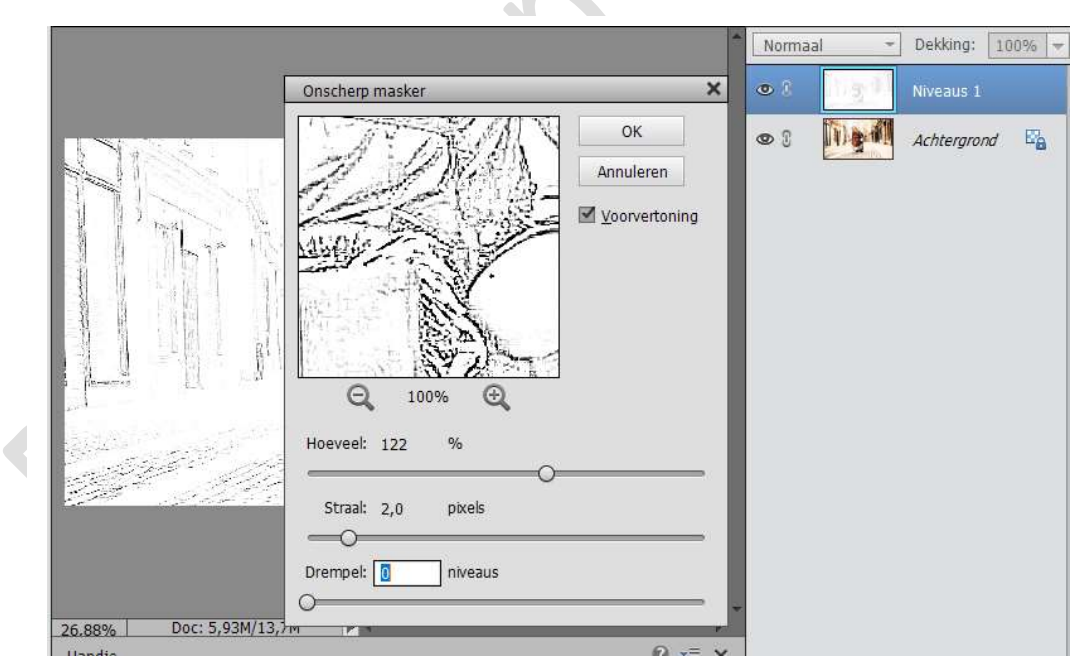

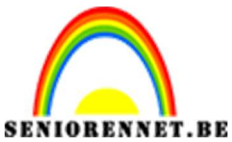

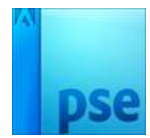

17. Nieuwe aanpassingslaag maken: Kleurtoon/ Verzadiging → lichtheid instellen op -5

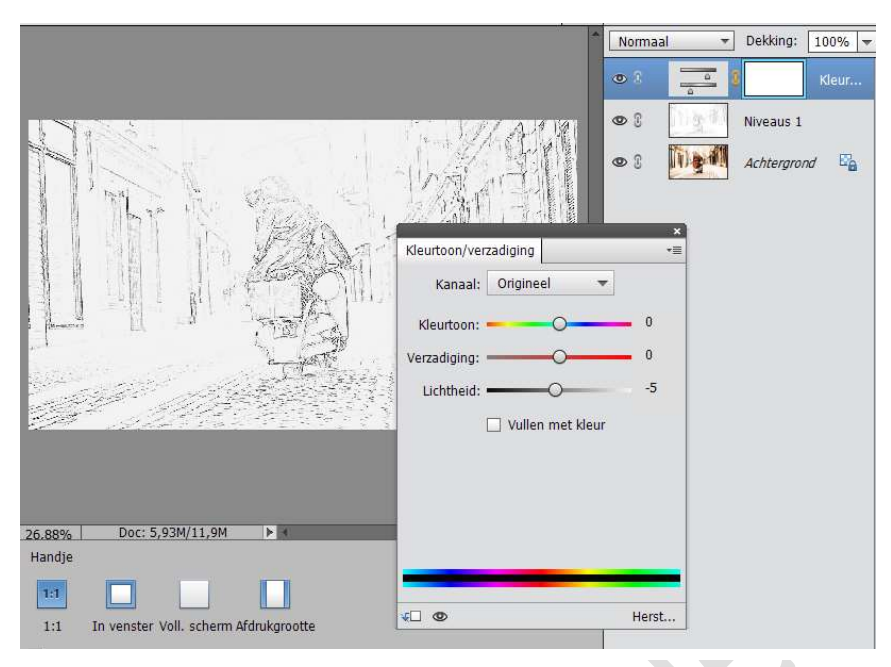

- 18. Nieuwe laag plaatsen tussen achtergrondlaag en Laag 1
- 19. Voorgrondkleur instellen op #D4D0C2 en de laag vullen met emmertje met deze kleur.

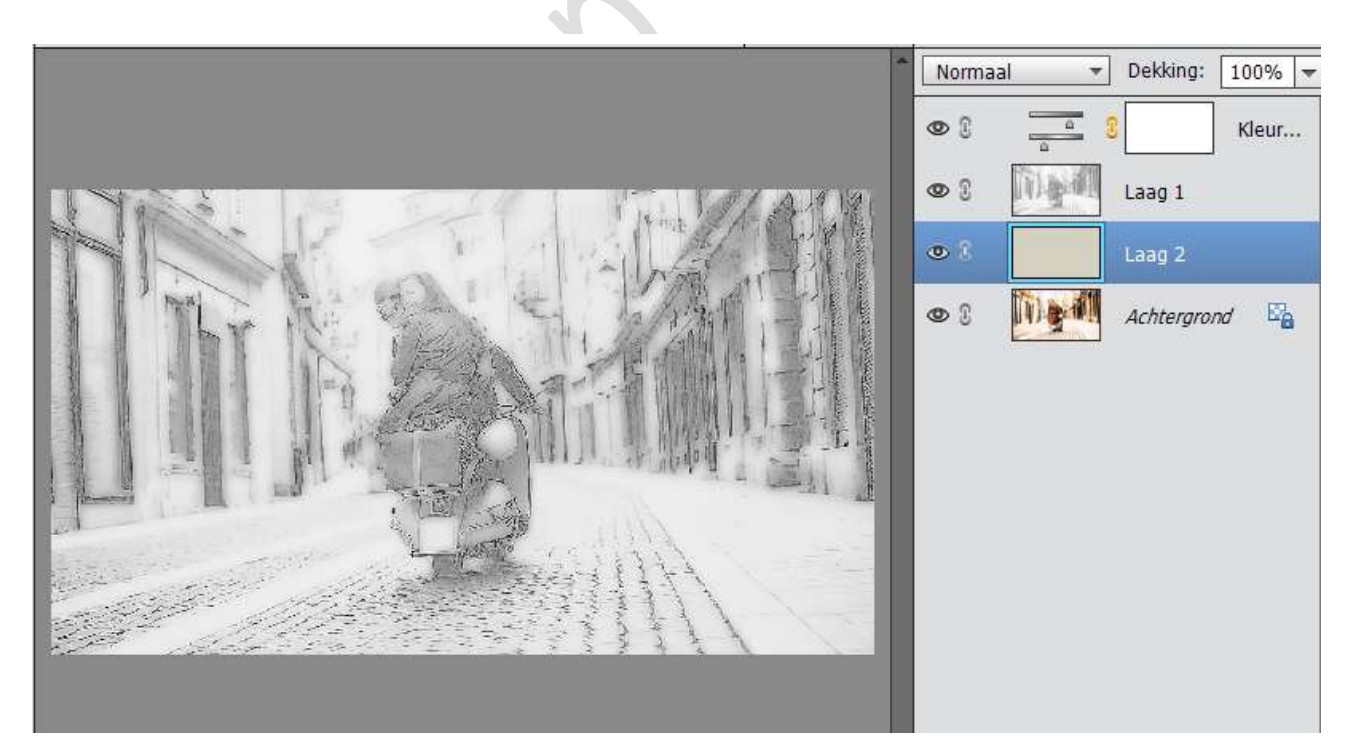

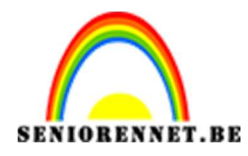

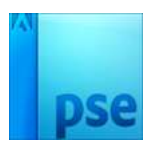

20. Ga naar Filter → Structuur → Structuurmaker → Canvas → 83 – 9 Licht: rechtsboven

| ∧ ▷ □ Artistiek                       | ^ <b>*</b> | ОК                   |
|---------------------------------------|------------|----------------------|
| Penseelstreek                         |            | Appulação            |
| Schets                                |            | Annuleren            |
| 🕨 🥅 Stileren                          | St         | ructuurmaker 🗸 🗸     |
| Structuur                             |            |                      |
|                                       | 1          | tructuur: Canvas 🗸 📲 |
|                                       | 5          | ighaal 83 %          |
| Craquelure Gebrandschilderd H<br>glas | Korrel =   |                      |
|                                       | · · · · ·  | <u>k</u> eliëf       |
|                                       |            |                      |
| Lappendeken Mozaiektegels Struct      | tuurmaker  | Licht: Rechtsboven 🗸 |
| Vervormen                             |            |                      |
|                                       |            |                      |
|                                       |            |                      |
|                                       |            |                      |
|                                       |            |                      |
|                                       |            |                      |
|                                       |            | Structuurmaker       |
|                                       |            |                      |
|                                       |            |                      |
|                                       |            |                      |
|                                       |            |                      |

21. Zet de laagstructuurmaker op Vermenigvuldigen en zet de dekking tussen de 5 en 10%

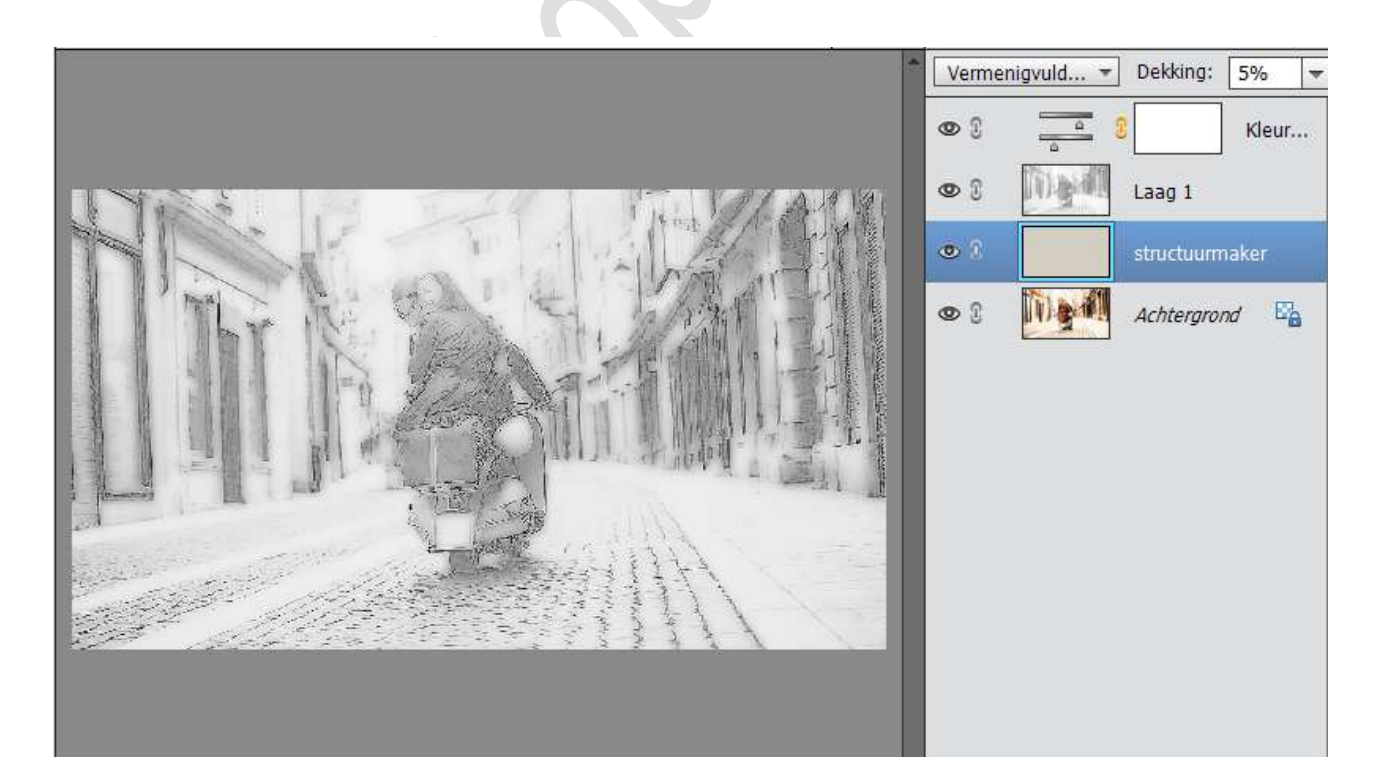

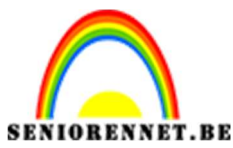

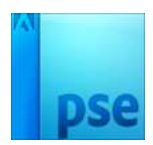

22. Dupliceer de laag structuurmaker en plaats deze net boven laag 1 en zet de dekking tussen 5 en 10%

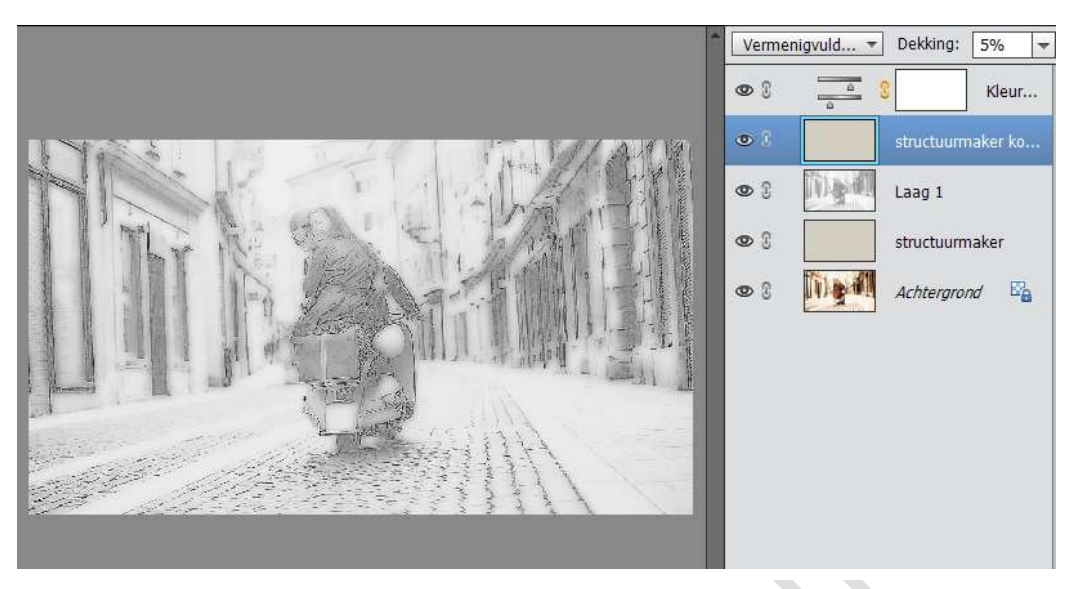

23. Ga op laag 1 staan en zet de dekking lager als u graag nog wat kleur krijgt van de achtergrondlaag.

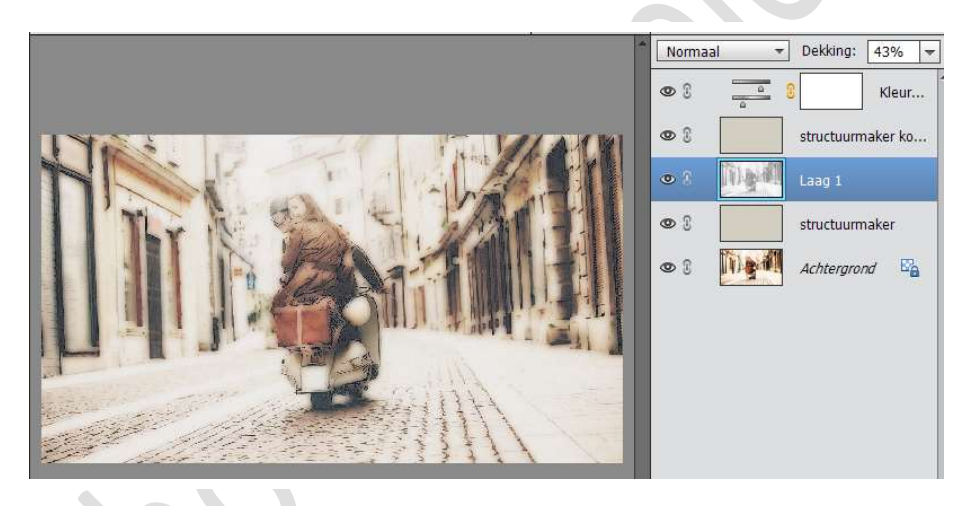

24. Werk af naar eigen keuze. Vergeet u naam niet. Sla op als psd max. 800 px Sla op JPEG max. 150kb

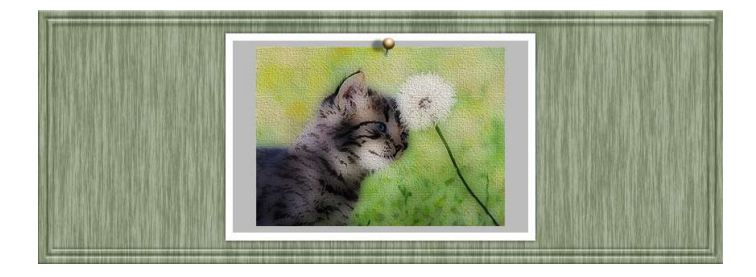

Veel plezier ermee NOTI